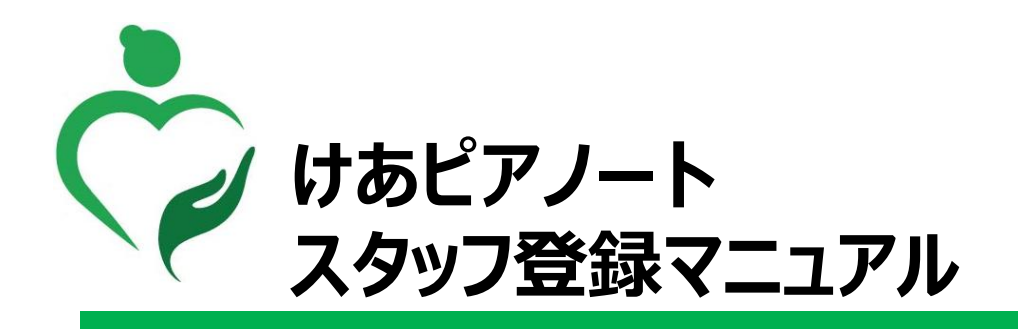

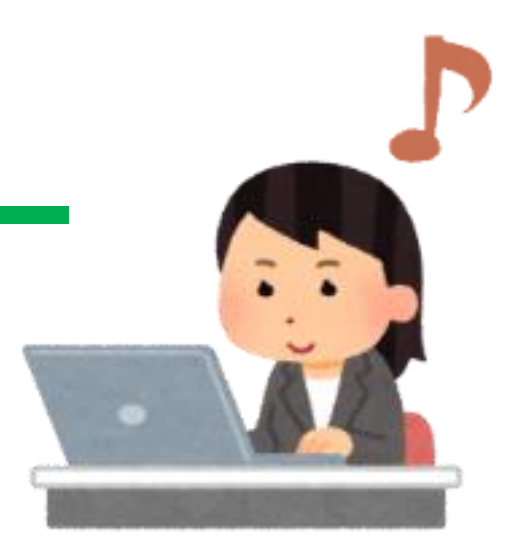

■お問い合わせ先 けあピアノートヘルプデスク 0570-00-8802

2020年4月版

Copyright© Mitsubishi Corporation All rights reserved. Proprietary & Confidential

#### 【スタッフ管理】スタッフを拠点に登録する「個別」(1/2)

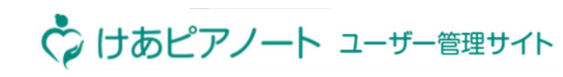

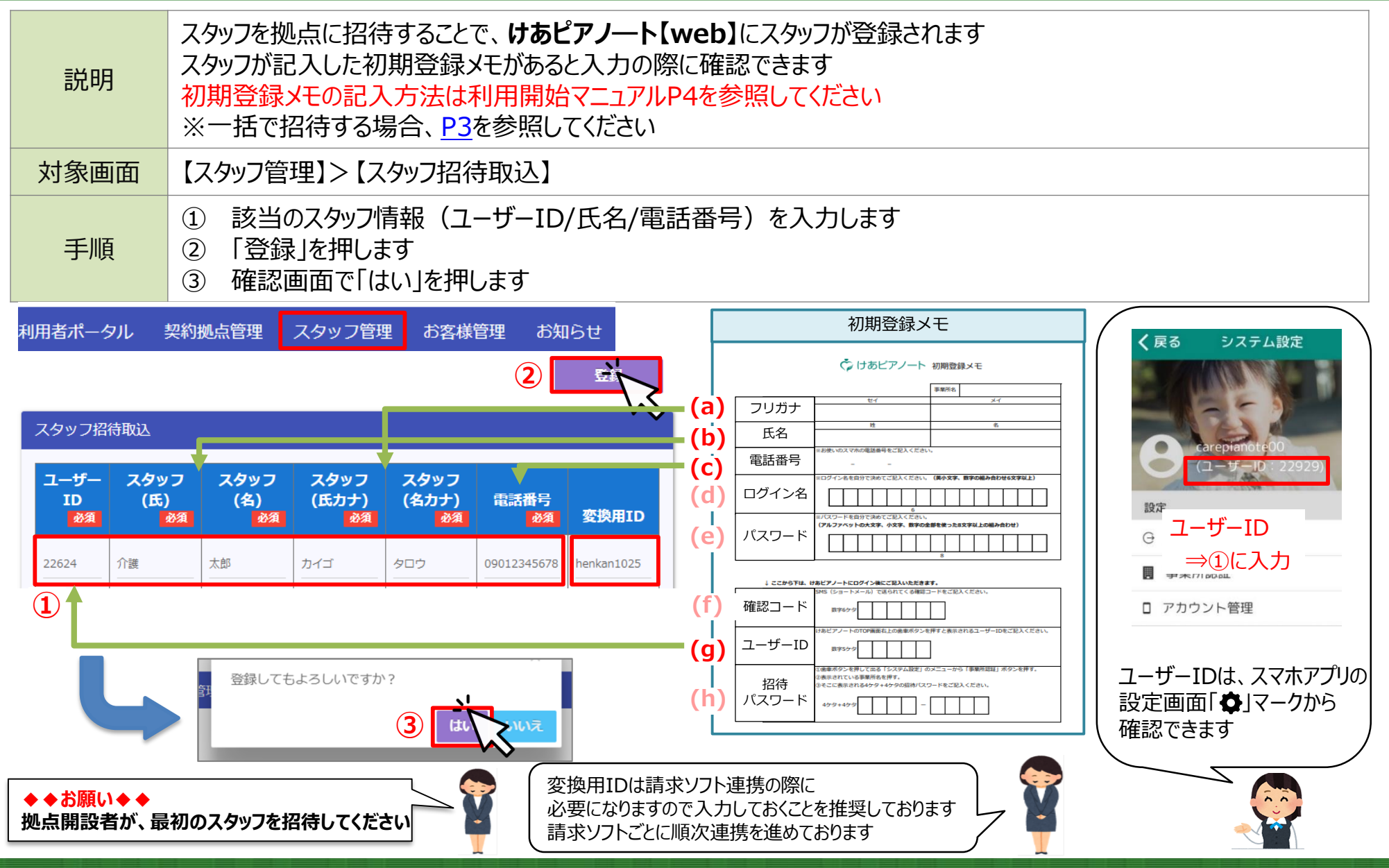

Copyright© Mitsubishi Corporation All rights reserved. Proprietary & Confidential

# 【スタッフ管理】スタッフを拠点に登録する「個別」(2/2)

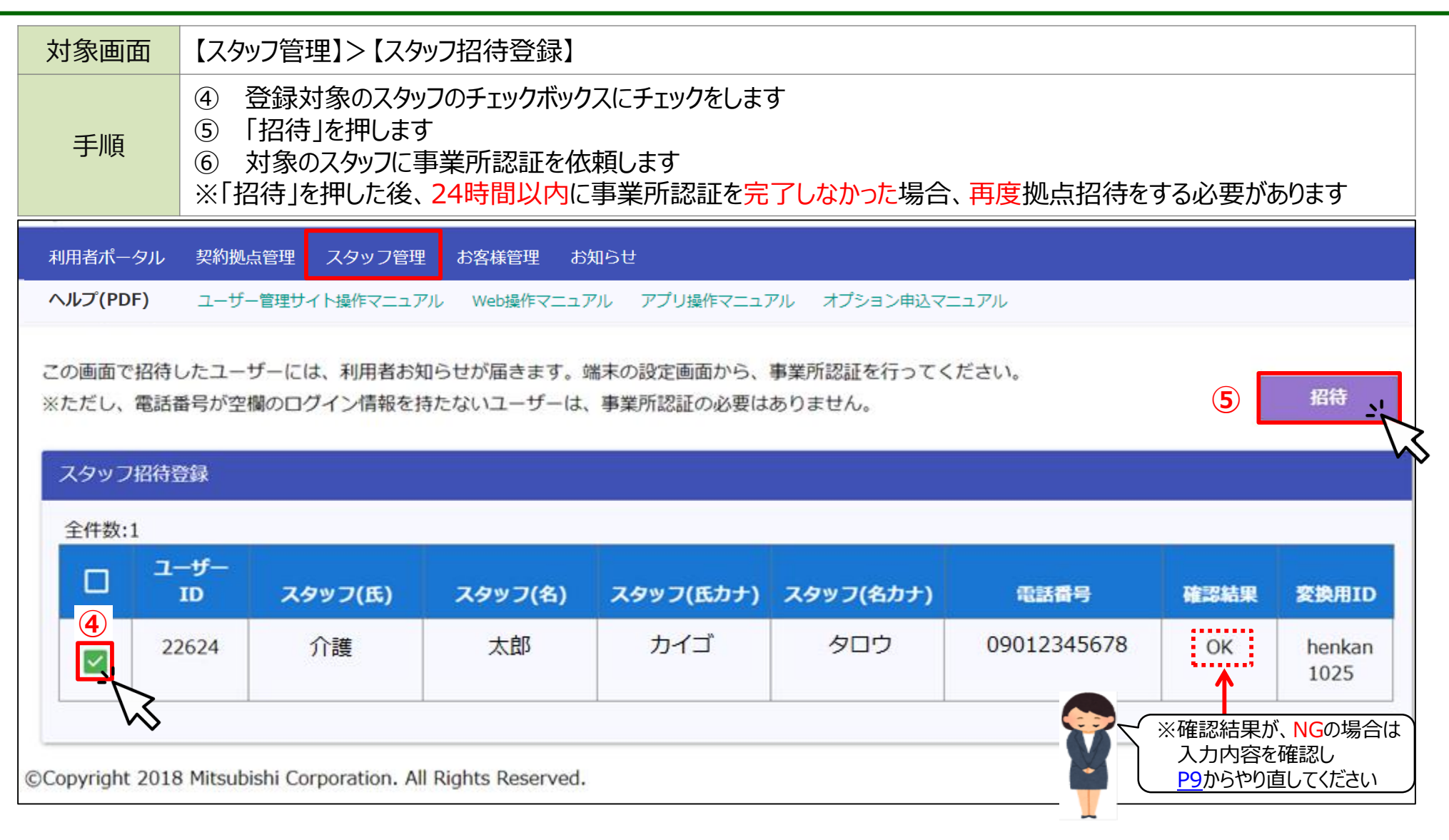

6 事業所認証の手順は、「利用開始マニュアルSTEP4」を参照します

## 【スタッフ管理】スタッフを拠点に登録する「一括」(1/3)

| 説明   | スタッフを一括で拠点に招待できます                                                                                                    |
|------|----------------------------------------------------------------------------------------------------|
| 対象画面 | ① 【スタッフ管理】>【スタッフ招待ファイルダウンロード】                                                                                                    |
| 手順   | <ol> <li>「スタッフ招待一括取込用フォーム」を押下し、「make_staff_csv.xlsm」をダウンロードします</li> <li>「make_staff_csv.xlsm」を開いて、「コンテンツ有効化」を押します</li> <li>ユーザーID/氏名の姓名およびフリガナ/電話番号を入力します</li> <li>「CSV出力」を押します</li> <li>※詳細手順は、「make_staff_csv.xlsm」の「使用方法」シートを参照して下さい</li> </ol> |

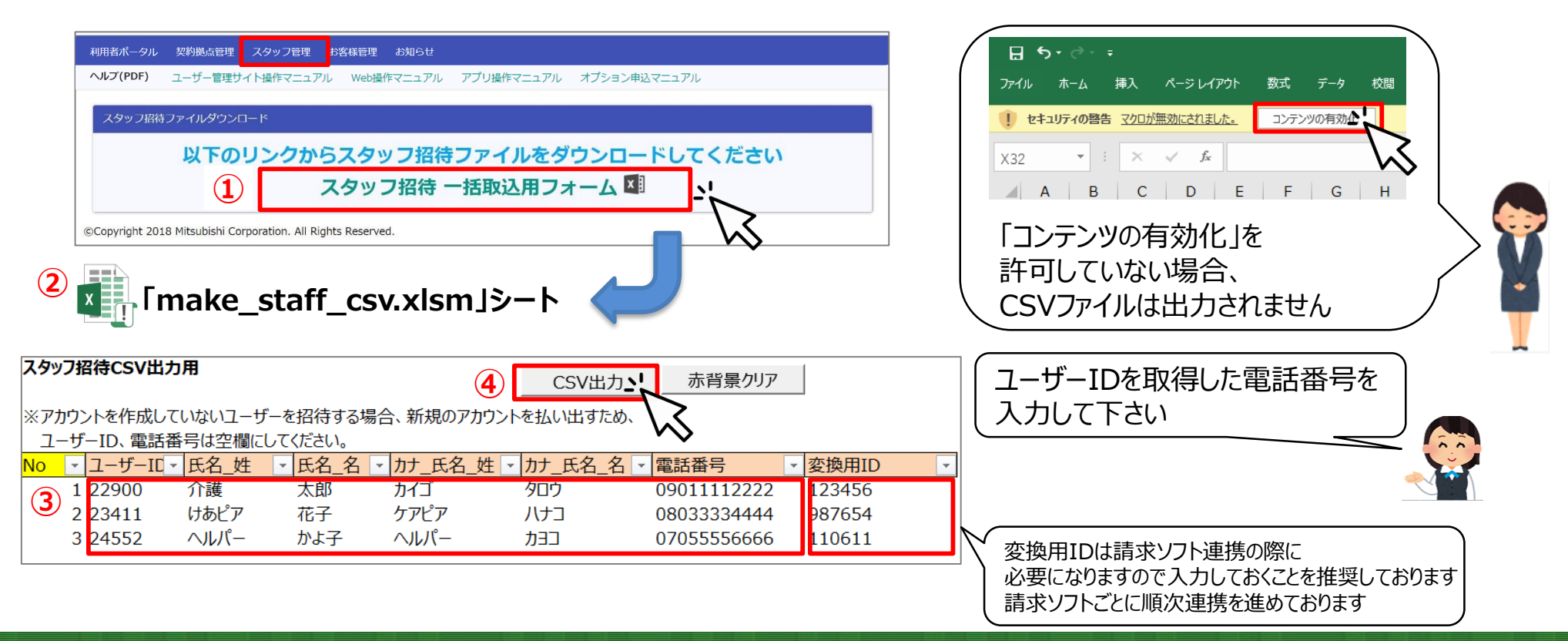

Copyright© Mitsubishi Corporation All rights reserved. Proprietary & Confidential

# 【スタッフ管理】スタッフを拠点に登録する「一括」(2/3)

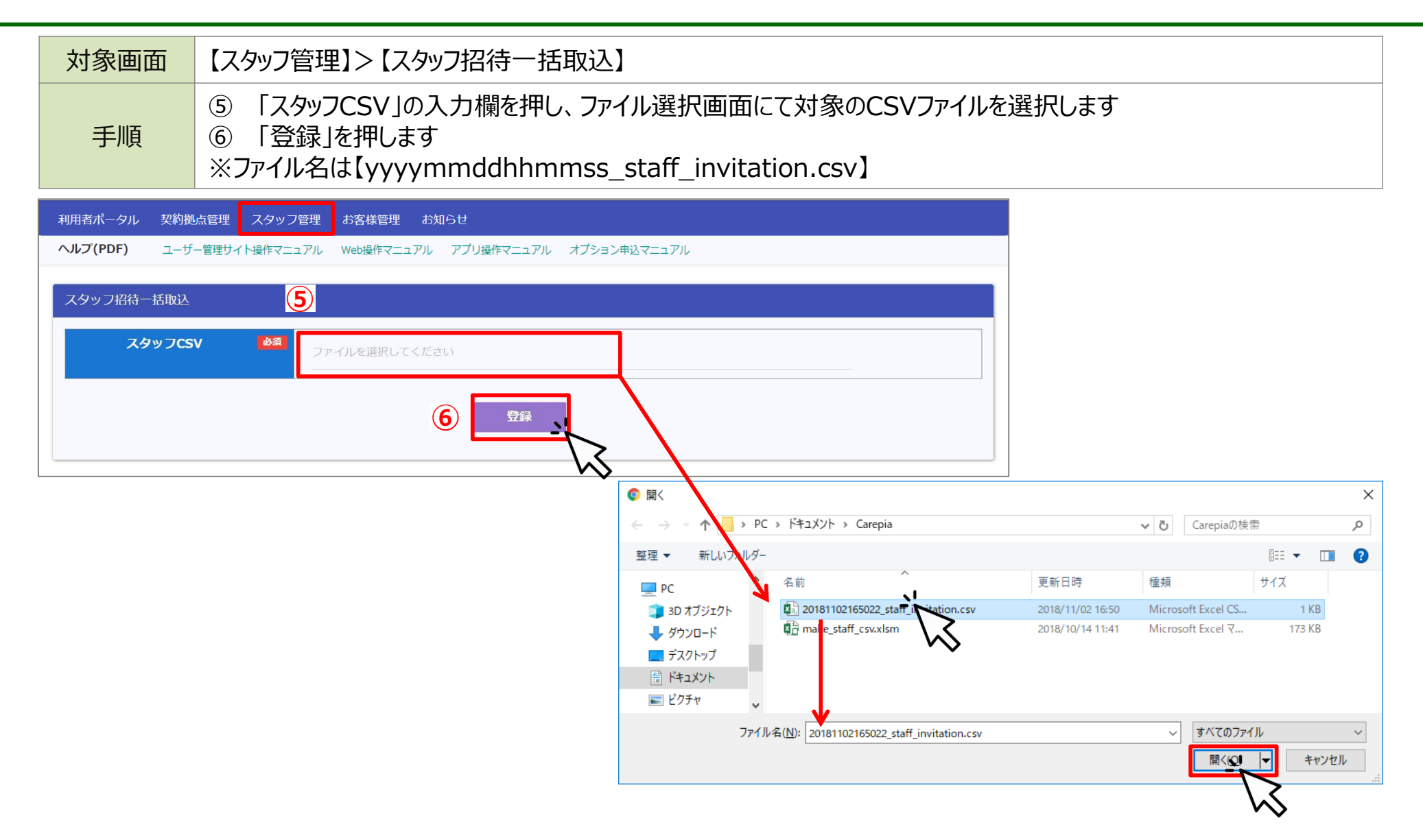

# 【スタッフ管理】スタッフを拠点に登録する「一括」(3/3)

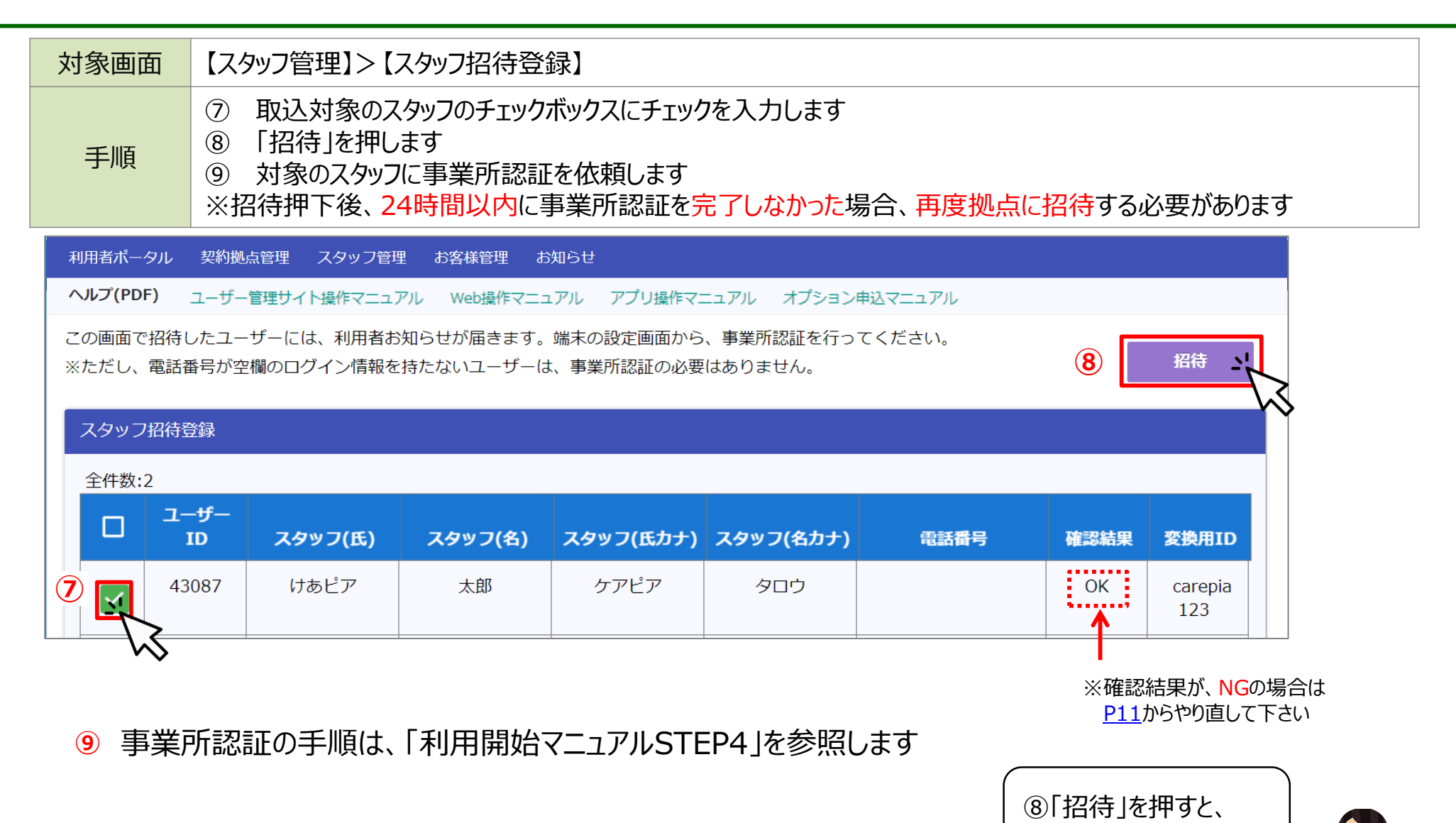

アプリに招待が送られます

#### 【スタッフ管理】アプリを利用できないスタッフを拠点に登録する(1/2)

| 説明   | <b>けあピアノート【アプリ】</b> を使用できないユーザー <sup>※1</sup> は名前の後ろに黒電話が表示され、アプリを使用しないユーザーとして、スタッフ登録ができます ※1:電話番号無し、ガラケー、SMS受信不可、スマホのOS古〈アプリインストール出来ない    |
|------|----------------------------------------------------------------------------------------------------|
| 対象画面 | ① 【スタッフ管理】>【スタッフ招待ファイルダウンロード】                                                                                                    |
| 手順   | <ol> <li>「P3 ①~④」の手順で、氏名(姓名、カナ)のみの「スタッフCSV」を作成します</li> <li>※スタッフ登録時に、ユーザーID、電話番号は、入力しないで下さい</li> <li>[P4 ⑤~⑧」の手順を実行します ※⑨は、不要です</li> </ol> |

#### 「make\_staff\_csv.xlsm」シート

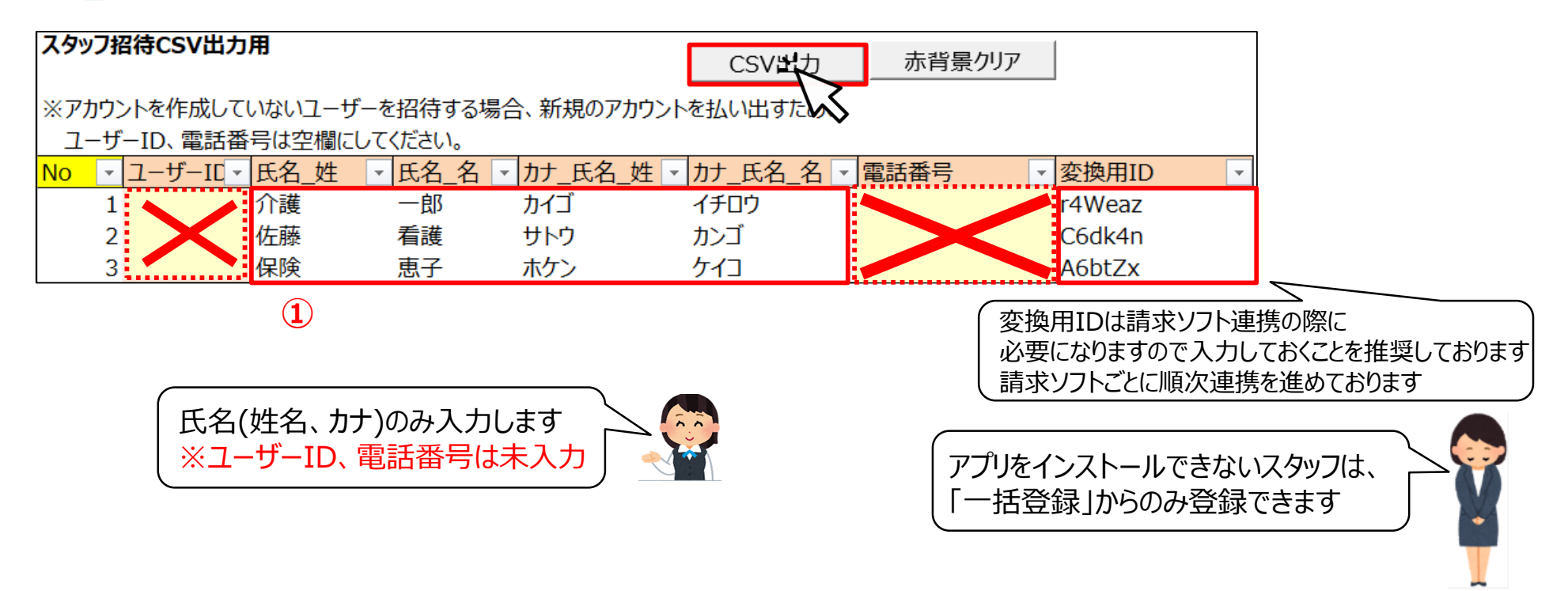

【スタッフ管理】アプリを利用できないスタッフを拠点に登録する(2/2)

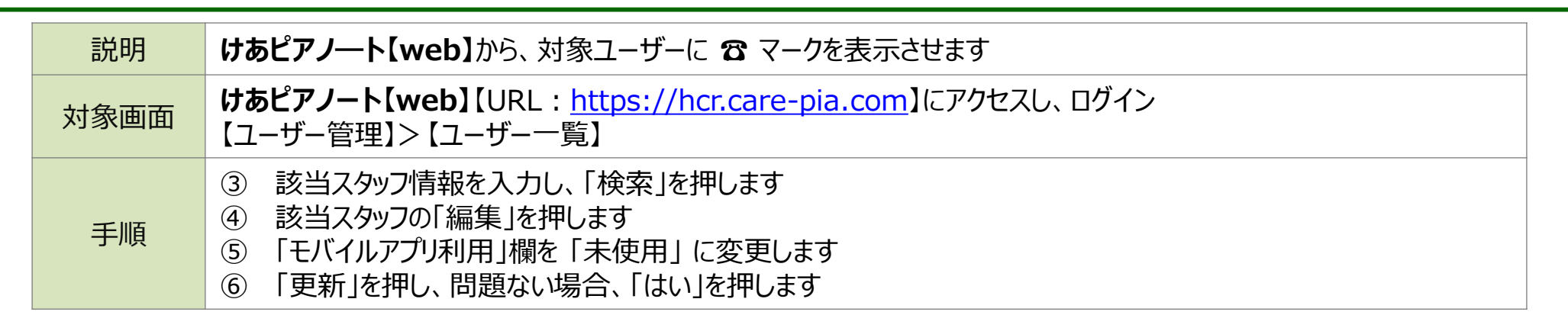

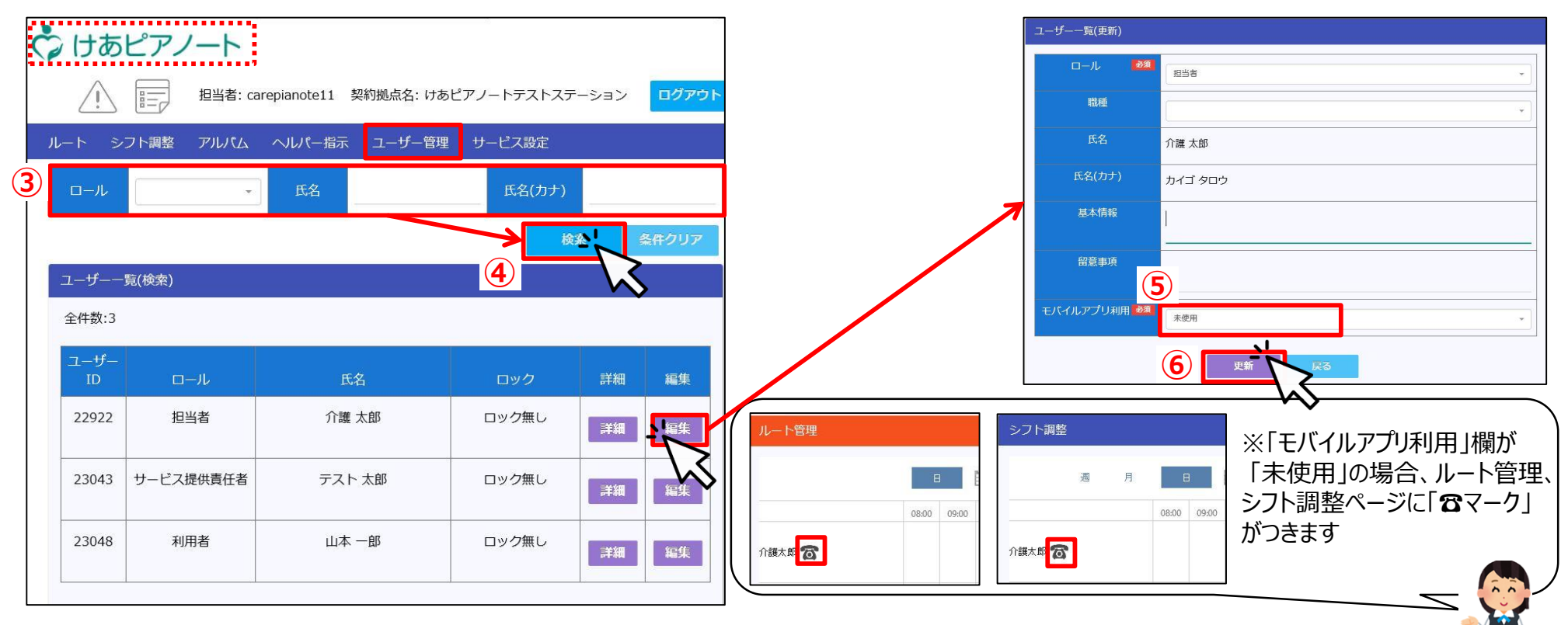

Copyright© Mitsubishi Corporation All rights reserved. Proprietary & Confidential